**M** 

Note: This product is distributed on a 'try-before-you-buy' basis. All features described in this documentation are enabled. The registered version does not have time limit

# About Boxoft AVI Converter (AVI to ALL)

Boxoft AVI Converter is a powerful AVI file converter which is designed to convert almost any video formats to MPEG-4 standard mainstream formats including MP4, M4V, MOV, MPEG-4, H.264. On the other side, it can convert MP4 to most popular video/audio formats, including WMV, MPEG, 3GP, FLV, MOV, MP3 and WMA.

Boxoft AVI Converter is the fastest AVI converter all over the world. With lots of codec built in, it can convert AVI files to MPG, MPEG, VOB, WMV, MP4, MOV, 3GP/3G2, H.264, ASF and FLV. Besides, it also allows you to convert AVI to MP3 audio file.

Boxoft AVI Converter not only converts video/audio files from AVI, but also supports converting video files to AVI.

Boxoft AVI Converter can be used like a professional AVI file converter. More specifically, it can be used like AVI to iPod converter, AVI to iPhone converter, AVI to Apple TV converter, AVI to 3GP converter, AVI to PSP converter, and AVI to Zune converter.

## What can Boxoft AVI Converter do for you?

Convert AVI to MPG Convert your beloved AVI file to MPG now.

Convert AVI files to WMV format with three easy steps.

Convert AVI to MP4 Convert AVI files MP4 format with three easy steps.

Convert AVI files to iPod The best AVI file converter software for converting your favorite AVI video to iPod MP4 format.

Convert AVI to 3GP Boxoft AVI Converter allows you convert AVI video files to 3GP format.

Convert AVI to MPG

Released: May 2010

Page 1 of 5

Copyright © 2010 Boxoft - all rights reserved

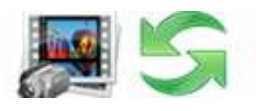

Convert your beloved AVI file to MPG now.

Convert AVI files to WMV format with three easy steps.

#### **Boxoft AVI Converter features:**

- Support converting AVI to video/audio
- Support batch conversion with a task list
- Support the latest popular video formats MKV, TS, h.264, x.264, vc-1
- Unmatchable converting speed, wonderful output quality
- Windows Vista supported
- Have option to select video size, bit rate, NTSC/PAL, frame rate, audio codec, sample rate etc
- So easy to modify the name and path of output files
- When converting files, you can pause, stop and continue at any moment
- With the user- friendly interface, Boxoft AVI Converter is suited for both veterans and beginners you can complete your conversion as easy as 1-2-3
- All decoders and encoders are built in. Once you download and install Boxoft AVI Converter, all supported formats can be converted without downloading any more codec

## **Using Boxoft AVI Converter**

Boxoft AVI Converter can be started either by launching the application via a desktop shortcut, or directly from within Windows/Windows Explorer.

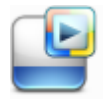

When you start the program, you will be presented with the primary screen from which all actions are taken.

#### **Boxoft Audio Converter utility**

**User Documentation** 

| Boxoft AVI Converter     |                                                                                                    |
|--------------------------|----------------------------------------------------------------------------------------------------|
| File Action Help Toolbox |                                                                                                    |
|                          | Boxoft AVI Converter<br>Batch Convert .avi to each other format easily                                                                                                    |
| 51                       | Batch Convert Mode                                                                                                    |
|                          | Batch convert AVI files into another format                                                                                                    |
|                          | Monitor a directory in a server, when someone copies a avi files to the directory, the files will be converted to another format and sent to a destination folder automatically |
|                          | Please select a mode and click 'Next >' to begin. or 'Exit' to exit wizard.                                                                                                    |
|                          |                                                                                                    |

## **Batch Convert Mode**

Select the option **Batch Convert Mode** and push the button **Next >**, a Batch Convert window will be opened.

**Boxoft Audio Converter utility** 

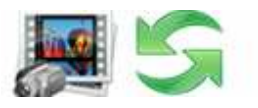

#### **User Documentation**

| Boxoft AVI Converte | er<br>oolbox |                                                            |                                   | -            |                        |
|---------------------|--------------|------------------------------------------------------------|-----------------------------------|--------------|------------------------|
|                     | ×            |                                                            | 6                                 | Toolbox      | About 🕜 Help           |
| Name                | Imformation  | Size                                                       | Full Name                         |              |                        |
| Example.avi         |              | 447 KB                                                     | E:\A-PDF\PDF\Source\AviConverter\ |              |                        |
| www.dard.ca         |              | TO MPEG TO MP4 TO W                                        | MV TO FLV TO MOV TO MP3           | inal frame s | size; Audio: 224kbps 🔹 |
|                     |              | Hot Directories<br>ask begin<br>10; 26: 18]Load: Example.a | Mode<br>vi [Success]              |              | Stop Converter         |
|                     |              |                                                            |                                   | 58%          | 1-                     |

## **Selecting Files**

Clicking the **Add** icon the number of the standard file browse and select window. From that window you can navigate to the folder and find the files you want to add to the list of video files to be worked.

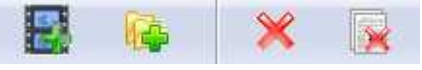

Alternatively, if you are using Windows Explorer to locate files, you have the convenience of being able to 'drag and drop' files into the document window.

Boxoft AVI Converter even allows you to select all files in a particular directory/folder by using the **Add Folder** button! Adding a directory also supports sub-folders.

Each added video file is displayed in the document list window.

Released: May 2010

Copyright © 2010 Boxoft - all rights reserved

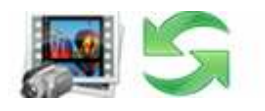

You can click the **<u>Remove</u>** icon  $\times$  to remove selected files in list or you can clear all Docs by clicking the <u>**Clear**</u> icon

#### Convert

Select the necessary output video format

Click the drop-down list to select a preset profile or click **Edit...** button to customize the profile

| TO MPEG                                                                                  | TO MP4 | TO WMV | TO FLV | TO MOV | TO MP3 |  |  |
|------------------------------------------------------------------------------------------|--------|--------|--------|--------|--------|--|--|
| MPEG Profile: MPEG Video: MPEG1, 1150kbps, 29.97fps, Original frame size; Audio: 224kbps |        |        |        |        |        |  |  |

Click the **Convert icon** to convert all of Video file in the Video file list windows to other format and save the resultant file to a directory which you selected.

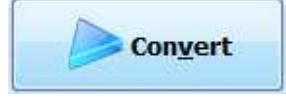

# Ending Your Session

When you have completed your work, choose the **<u>File</u>** option and select **<u>Exit</u>** from the dropdown list.

More information please visit: <u>http://www.boxoft.com</u>